## Ellibs -e-kirjapalvelu

Ellibs-palvelussa on e-kirjoja ja e-äänikirjoja suomeksi ja ruotsiksi. Lainaamiseen tarvitset Helmetkirjastokortin ja nelinumeroisen tunnusluvun. Lainoja ei tarvitse muistaa palauttaa, vaan ne palautuvat automaattisesti. Ellibsiin pääset osoitteesta <u>https://kirjasto.one/ekotikirjasto/</u> > valitse E-kirjat ja e-äänikirjat > valitse Ellibs.

Voit mennä Ellibsiin myös Helmet-verkkokirjaston kautta <u>https://www.helmet.fi</u> > E-kirjasto > Kotimaiset e-kirjat – Ellibs tai E-äänikirjat – Ellibs.

| 1. | Napsauta Kirjaudu sisään -painiketta                                                                                               | Kirjaudu sisään                                                                                                    |  |
|----|----------------------------------------------------------------------------------------------------|----------------------------------------------------------------------------------------------------|--|
|    | Kirjaudu palveluun Helmet-kirjastokortin<br>numerolla ja nelinumeroisella<br>tunnusluvulla.                                        | Kirjaudu kirjastokortititedoillasi ja voit mm. lainata kirjoja seka saat paasyn omaan sahköiseen kirjahyilyysi.         Kirjastokortin numero tai käyttäjätunnus         Z000012345678         Tunnusluku (PIN) tai salasana         Imiterimiteri |  |
| 2. | Voit etsiä aineistoa kirjoittamalla<br>hakusanoja.<br>Voit tehdä hakuun erilaisia rajauksia ja<br>saat täsmällisempiä tuloksia.    | kiell westő                                                                                                    |  |
| 1. | Voit etsiä luettavaa myös selailemalla<br>valikoimaa.                                                                              | Elämän paradoksit         Tommy Hellsten         E-äanikirja - Varattavissa         E-kirja - Varattavissa                                                                                                    |  |
| 2. | Jos haluat etsiä äänikirjoja, niin valitse<br>tiedostomuodoksi MP3.                                                                | Tiedostomuoto -<br>Kaikki formaatit<br>E-kirja<br>E-kirja (EPUB)<br>E-kirja (PDF)<br>Verkkoresurssi<br>Áanikirja (MP3)                                                                                                    |  |
| 3. | Jos haluamasi teos on lainassa, voit tehdä<br>varauksen. Varauksen tekemiseen<br>tarvitset voimassa olevan<br>sähköpostiosoitteen. | Voit varata tämän kirjan. Ennen sinua on 17 varausta.<br><mark>Tee varaus</mark>                                                                                                    |  |

| 4.          | Jos haluat nähdä, mitä teoksia on heti<br>saatavilla. Valitse Saatavuus > Saatavilla<br>heti.                                                                                               | Saatavuus ▼ Kiel<br>Kaikki nimekkeet<br>Saatavilla heti<br>Varattavissa                                  |                                                                                |  |  |
|-------------|----------------------------------------------------------------------------------------------------|----------------------------------------------------------------------------------------------------|--------------------------------------------------------------------------------|--|--|
| 5.          | E-kirjoja on helpointa käyttää suoraan<br>nettiselaimessa. E-äänikirjoja voit<br>kuunnella nettiselaimessa.<br>Valitse haluamasi kirja, laina-aika ja paina<br>Lue selaimessa tai Kuuntele. | Valitse laina-aika<br><ul> <li>14 päivää <ul> <li>1 päivä</li> <li>Lue selaimessa</li> </ul> </li> </ul> | Valitse laina-aika<br><ul> <li>14 päivää </li> <li>1 päivä</li> </ul> Kuuntele |  |  |
| 6.          | Voit käyttää myös palvelun omaa<br>sovellusta, jonka saat ladattua<br>mobiililaitteesi sovelluskaupasta.                                                                                    | Android-sovellus<br>Coogle Play                                                                          | Apple-sovellus<br>App Store                                                    |  |  |
| Lisa<br>FI/ | Ellibs<br>Lisää ohjeita osoitteessa <u>https://www.helmet.fi/fi-</u><br>El/Ekiriasto/Kiriat ja aanikiriat/Ohjeet ekirja ja aanikirjapalveluihin(25244)                                      |                                                                                                    |                                                                                |  |  |